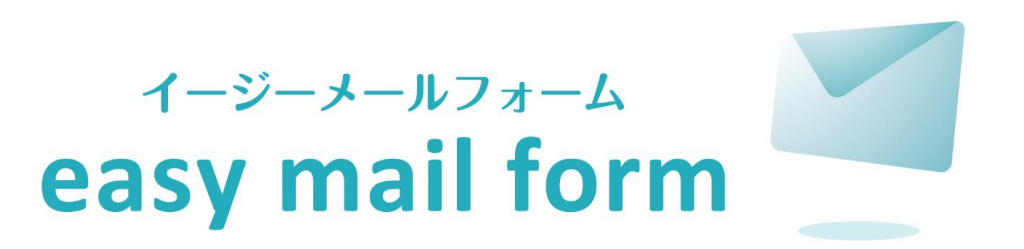

#### 製品設置マニュアル

#### ご不明な点がございましたら下記よりお問い合わせください。

http://www.easymailform.net/contact/

| 【システム要件】 | 導入するにあたって    | •••••    |
|----------|--------------|----------|
| [STEP 0] | はじめに         | ••••• 4  |
| [STEP 1] | 圧縮ファイルの解凍    | ••••• 5  |
| [STEP 2] | MySQL接続情報を記載 | ••••• 6  |
| [STEP 3] | サーバーにアップロード  | ••••• 7  |
| [STEP 4] | パーミッションの変更   | ••••• 8  |
| [STEP 5] | ブラウザにてインストール | •••••    |
| [STEP 6] | ページにアクセス     | ••••• 10 |
| [STEP 7] | ディレクトリの削除    | ••••• 11 |

### <u>PHP</u>

PHP5.2~5.5を推奨。 ※5.2の場合、php.iniの設定にご注意ください。

## <u>MySQL</u>

MySQL5.0以上を推奨。 ※基本的に最新バージョンを推奨いたします。

## <u>その他</u>

OSはLinux系、WEBサーバーはApache (nginxも可)を推奨いたします。 ※動作確認済みサーバーは<u>こちら</u>をご参考ください。

### 【STEP 0】はじめに

| lea Dworks                                                                                                    |                                | 【ダウンロード版】<br>ご購入の後、ご注文時のメールアドレス宛に専用の                      |
|----------------------------------------------------------------------------------------------------|--------------------------------|-----------------------------------------------------------|
| 🌡 株式会社リーフワークス 様                                                                                                    | 購入済みパッケージー覧                    | ダウンロードアカウントをお送りします。                                       |
|                                                                                                    | <u>ホーム</u> > 購入済みパッケージ一覧<br>   | そちらの発行アカウントで、左のダウンロードシステム                                 |
| <ul> <li>アカリンド(http://www.second.com//www.second.com///www.second.com///www.second.com///www.second.com///www.second.com///www.second.com//www.second.com///www.second.com////////////////////////////////////</li></ul> |                                | にログインいただき、システム一式をダウンロードして                                 |
| שנייםע) פ                                                                                                    | フリーワード         検索              | ください。<br>※URLはご購入後のご案内となります。                              |
|                                                                                                    | 1件中 1-1件表示                     |                                                           |
|                                                                                                    | ↓<br>▼ <u>アップデート</u>   購入日時    | 【製品設置に必要なツール】                                             |
|                                                                                                    | <u>イージーメールフォーム (Ver 1.1.0)</u> | 「解凍ソフト」と「FTPソフト」をご用意ください。                                 |
|                                                                                                    | シリアル<br>アップデート <b>最新バージョン</b>  |                                                           |
|                                                                                                    | ダウンロード回数 0回 購入日時               | ※本マニュアルは、「Windows」環境、<br>FTPソフトは「FFFTP」を使用した場合の例となっております。 |

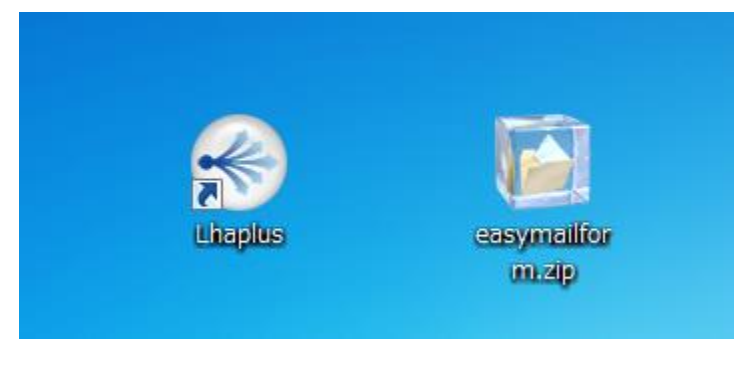

# ➡

## ダウンロードした圧縮ファイル(zip形式)を フリーソフト等で解凍してください。

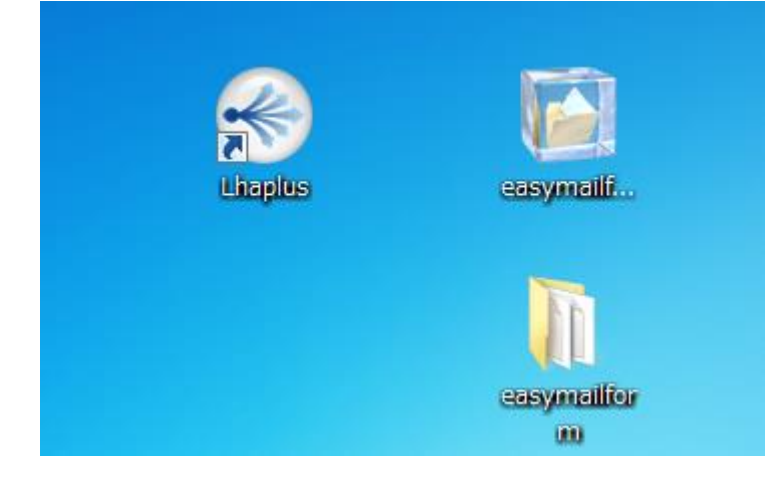

#### 【STEP 2 】 MySQL接続情報を記載

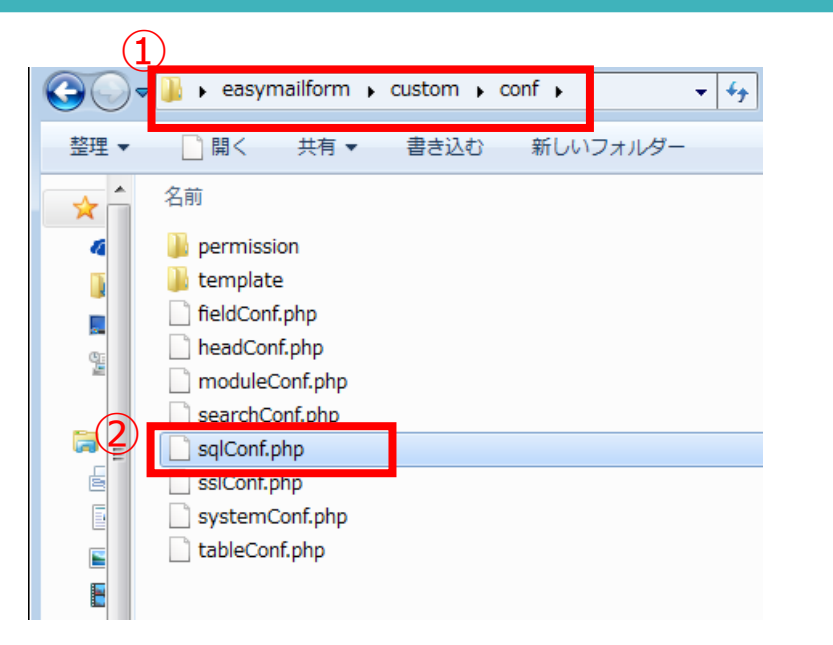

😼 sqlConf.php - TeraPad - ファイル(F) 編集(E) 検索(S) 表示(V) ウィンドウ(W) ツール(T) 🗋 🛱 💾 🎿 🐰 🖷 💼 🗠 🗠 🔎 🞾 😡 10, 📕 , | , , , , , 10 , , , | , , , , , |20 , , , | , , , , , |30 , , , | , , , , , |40 , , 1 |<?php↓ 2 3 //MySQL接続情報↓ \$dbName = <u>dbName\_</u>;↓ \$dbServer = localhost";↓ 5 \$port = 3306;↓ 6 \$user = "\_user\_";↓
\$pass = "\_pass\_";↓ 8 9 \$charset = "utf8":↓ 10 11 12 ?>[EOF]

解凍いただいたファイルの、 ①「custom」⇒「conf」 ②「sqlConf.php」を開いてください。

\$dbName = "\_dbName\_"; \$dbServer = "localhost"; \$user = "\_user\_"; \$pass = "\_pass\_";

4項目の赤文字部分に、 MySQL接続情報を記載してください。

MySQL接続情報の確認方法については、 こちらをご参照ください。

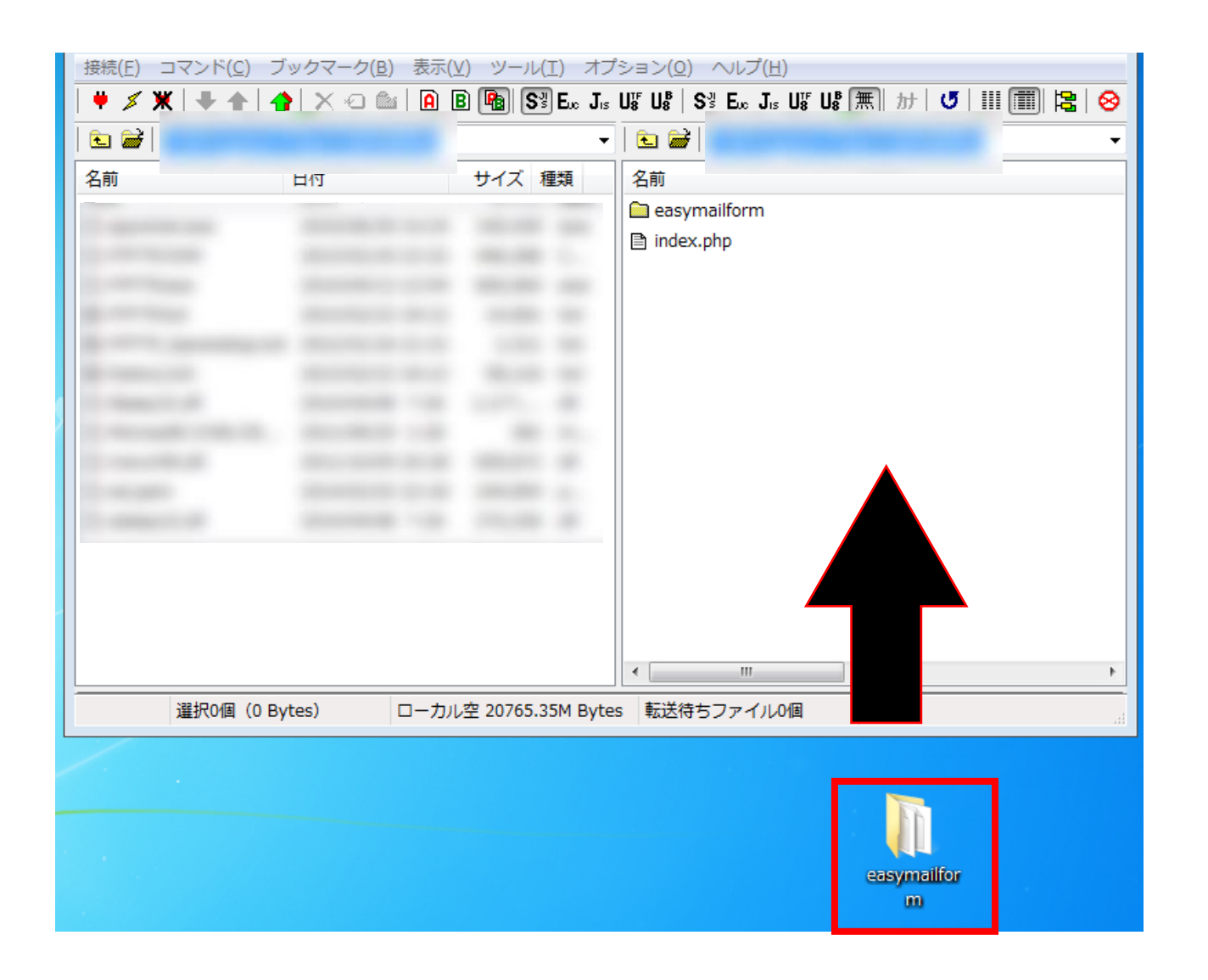

## ファイル一式をFTPサーバーに アップロードしてください。

#### 【STEP 4】パーミッションの変更

|   | 名前           |   | 日付               | *  |
|---|--------------|---|------------------|----|
|   | 🚞 common     |   | 2015/09/14 11:4  | 42 |
| ~ | 🚞 custom     |   | 2015/09/14 11:4  | 42 |
|   | 🕅 file       |   | 2015/09/14 11•   | 47 |
|   | 🗎 include    |   | 開<(O)            |    |
|   | 🚞 module     |   | notepadで開く(1)    |    |
|   | 🚞 setup      |   | ダウンロード(D)        |    |
|   | 🚞 template   |   | 名前を変えてダウンロード(W)  |    |
|   | 🖹 admin.php  |   | ファイルとしてダウンロード(I) | 1  |
|   | 🖹 data.php   |   | 全てをダウンロード        |    |
|   | 🖹 delete.php |   | 削除(R)            |    |
|   | 🖹 edit.php   |   | 名前変更(N)          |    |
|   | index.php    | 2 | 属性変更(A)          |    |
|   |              |   | フォルダ作成(K)        |    |
|   |              |   |                  |    |

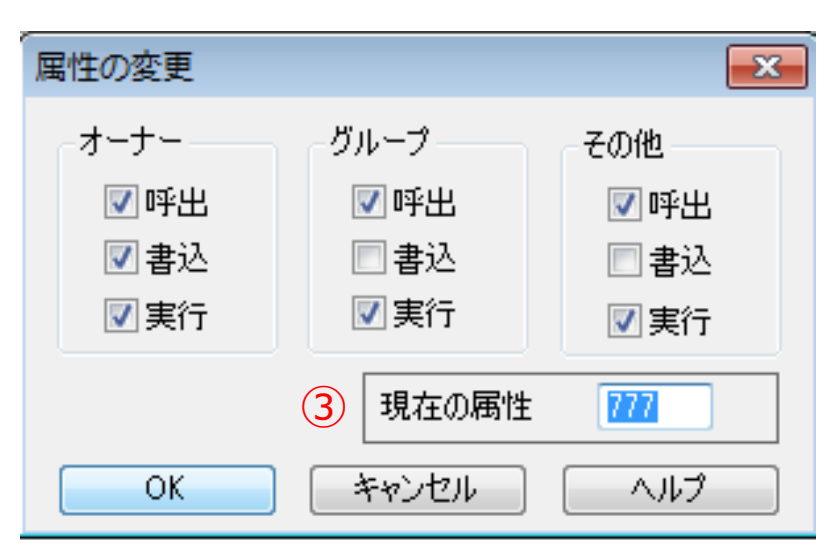

# アップロードしたファイル内の 「file」ディレクトリを右クリック。

### 2「属性変更」を選択してください。

## ③「現在の属性」を 「777」に変更してください。

#### 【STEP 5】ブラウザにてインストール

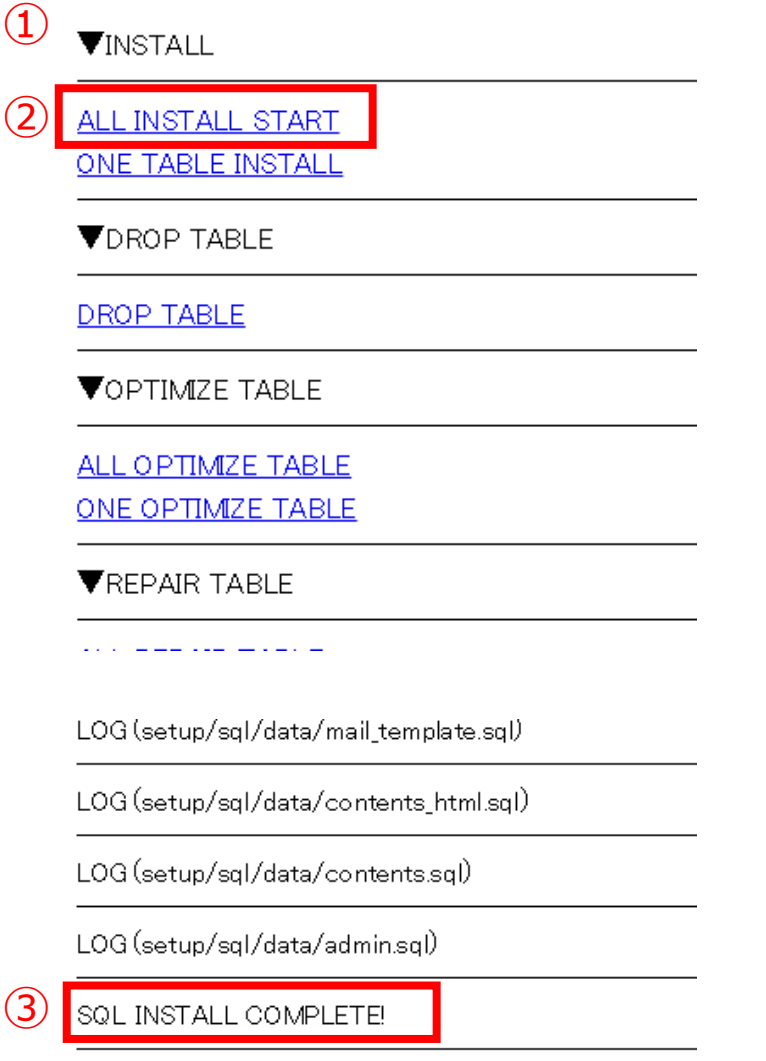

ブラウザにて、
 「<u>http://設置先/setup/install.php</u>」
 にアクセスしてください。

②「ALL INSTALL START」をクリックしてください。 ※その他のリンクはクリックしないでください。

 ページ最下部に、
 「SQL INSTALL COMPLETE!」というメッセージ が表示されるとインストール完了となります。

#### 【STEP 6】ページへアクセス

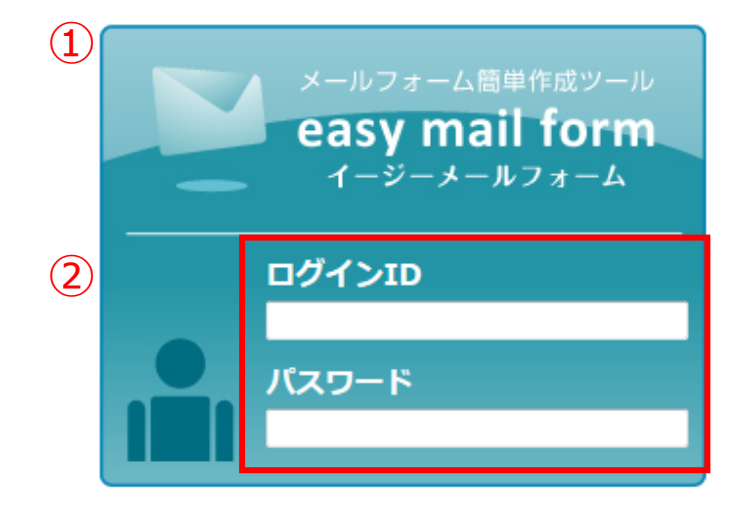

ブラウザにて、
 「<u>http://設置先/admin.php</u>」
 ヘアクセスしてください。

初期ID/PASSでログインしてください。
 ※初期IDは「admin」、PASSは「leafworks」です。

ログイン

| メールフォーム簡単作成ツール     こんにちわ 管理者 様     ログイン       easy mail form     イージーメールフォーム     () | 自然変更 ログアウト |
|-------------------------------------------------------------------------------------|------------|
| HOME 新規フォーム作成 フォーム管理 フォーム項目管理 メールテンプレート デザイン管理                                      | システム設定     |
| システム設定 メールフドレス、設置先 URLの<br>設定がてきます。                                                 |            |
|                                                                                     |            |

| シーンステム改定」を選択してくたらい。 | 3 | 「システム設定」 | を選択してください |
|---------------------|---|----------|-----------|
|---------------------|---|----------|-----------|

|    | システム設定                  |
|----|-------------------------|
| 4) | メールアドレス                 |
| -  | system@example.com      |
|    | 設置先URL                  |
|    | http://www.example.com/ |

④「メールアドレス」および「設置先URL」を設定してください。

|  | , |
|--|---|
|  |   |

## 「setup」ディレクトリー式の削除で、 製品の設置が完了となります。